# 修復Webex Calling拒絕的傳真T.38 ReINVITE的 488 SIP錯誤

| 目          | 錄           |  |  |
|------------|-------------|--|--|
| <u>簡</u> 介 | <u>介</u>    |  |  |
| <u>必要</u>  | <u>要條件</u>  |  |  |
| Î          | <u>需求</u>   |  |  |
| 1          | <u>採用元件</u> |  |  |
| <u>問題</u>  |             |  |  |
| <u>解決</u>  | <u>決方案</u>  |  |  |
| <u>相關</u>  | <u>關資訊</u>  |  |  |

# 簡介

本文描述在Webex Calling中觀察到的問題解決方案,註冊傳真裝置接收到488「在此不可接受」。

## 必要條件

需求

控制中心中的管理員訪問許可權。

採用元件

本文中的資訊係根據以下軟體和硬體版本:

- Webex Calling
- 控制中心

本文中的資訊是根據特定實驗室環境內的裝置所建立。文中使用到的所有裝置皆從已清除(預設))的組態來啟動。如果您的網路運作中,請確保您瞭解任何指令可能造成的影響。

#### 問題

傳真呼叫不起作用,因為傳真裝置和Webex雲之間未協商T.38協定。在此場景中,Webex Calling生成488「Not Acceptable Here」以響應Re-Invite for the Switchover to negotiate the T.38 mode。

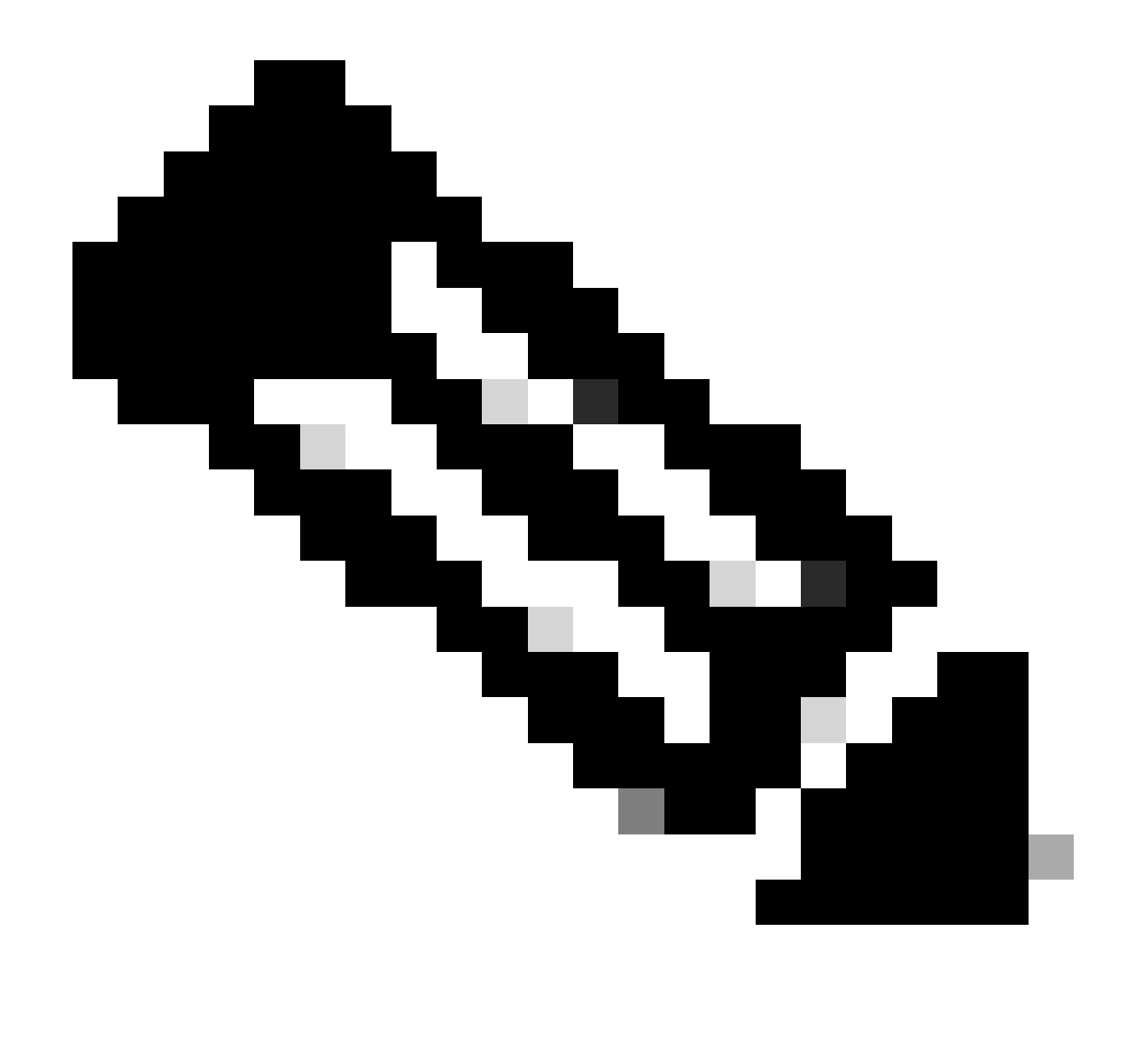

注意:本文檔假定已在裝置上的「控制中心」中配置T.38模式。

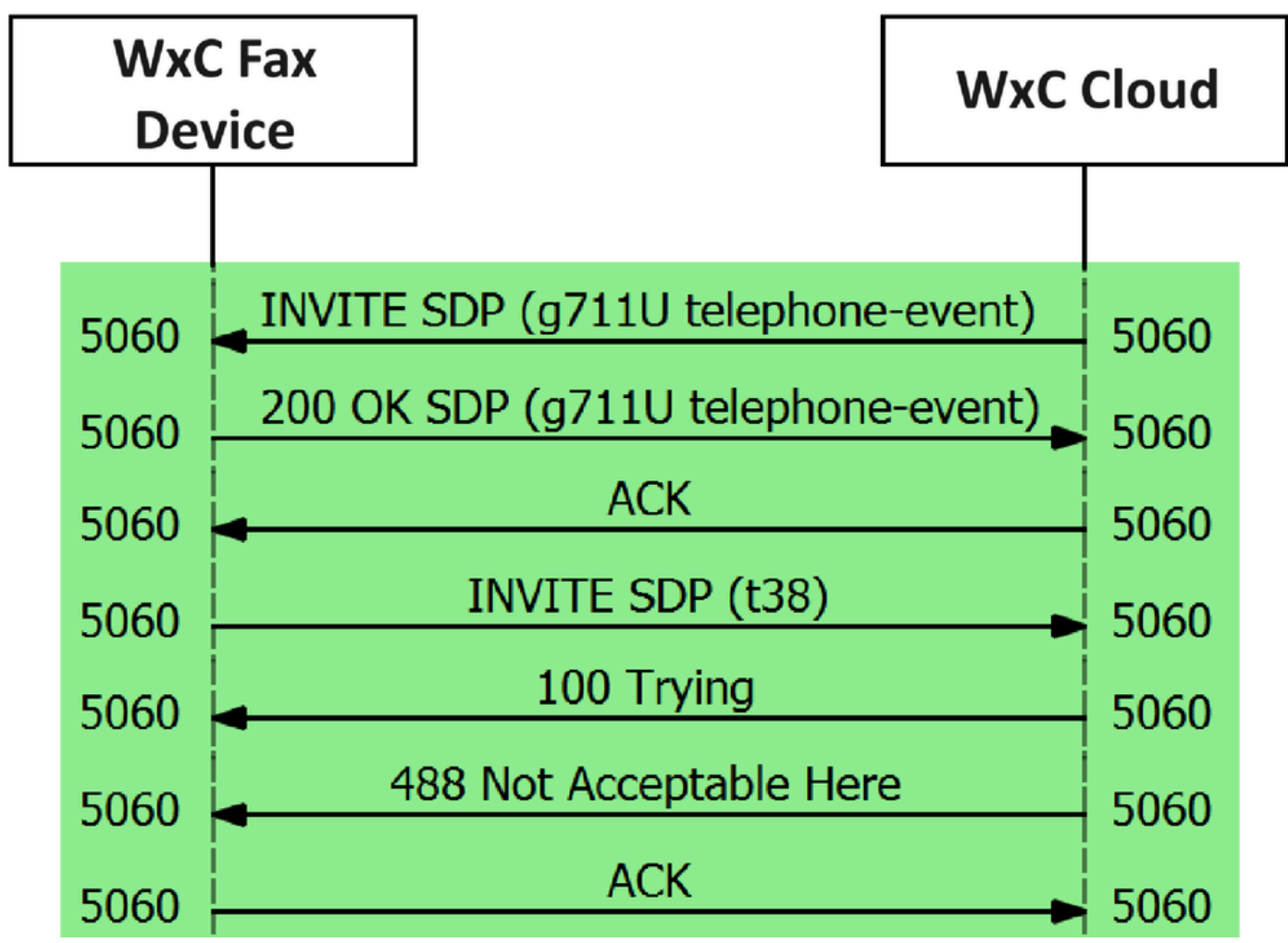

呼叫消息流

### 解決方案

步驟 1.在<u>Control Hub</u>中,轉到Management。

步驟 2.選擇Workspace頁籤或User頁籤。這取決於您為傳真裝置指定的選項。

步驟 3.選擇已分配傳真裝置的Workspace或使用者。

步驟 4.選擇Calling頁籤。

| ■ webex Control I                                       | Hub Q Search                             | ¢ () e                                                           | RMT |
|---------------------------------------------------------|------------------------------------------|------------------------------------------------------------------|-----|
| C Return to Partner Hub                                 | < Workspaces                             |                                                                  |     |
| <ul> <li>⊖ Overview</li> <li>⇒ Alerts center</li> </ul> | Workspace 1<br>Other * Capacity: Not set | Actions ~                                                        |     |
| MONITORING                                              | Overview Scheduling Calling Meetings     |                                                                  |     |
| E Troubleshooting                                       | Devices                                  | Real-Time Utilization Metrics                                    |     |
| Reports                                                 | Cisco 192  Online  tak                   | Add an IP Phone and gain insight for how this workspace is used. |     |
|                                                         |                                          | Location                                                         |     |
| <ul> <li>B Groups</li> <li>Locations</li> </ul>         | Calling @                                | Ø HQ                                                             |     |
| Workspaces     Devices                                  | Cisco Webex SIP Address                  | Indoor navigation      New     Add URL                           |     |
| 選擇「呼叫」頁籤                                                |                                          |                                                                  |     |

#### 步驟 5.向下滾動並選擇Call Experience。

| ■ webex Control Hub                            |                       | Q. Search                  |                      | 4 0 B mt  |  |
|------------------------------------------------|-----------------------|----------------------------|----------------------|-----------|--|
| C Return to Partner Hub                        | O Workspace 1 or      | verview Scheduling Calling | Meetings             | Actions ~ |  |
| Overview  Alerts center                        |                       | O Play custom music        |                      |           |  |
| MONITORING                                     | Call handling         | Incoming call permissions  | Default settings     | >         |  |
| tel Analytics                                  |                       | Outgoing call permissions  | Default settings     | >         |  |
| Troubleshooting                                |                       | Call forwarding ()         | Not forwarding calls | >         |  |
| E Reports                                      |                       | Call waiting ③             | 0                    |           |  |
| MANAGEMENT                                     |                       | Call intercept ③           | Disabled             | >         |  |
| <ul><li>ℰ Groups</li><li>𝔅 Locations</li></ul> | Workspace permissions | Monitoring                 |                      | >         |  |
| Workspaces                                     |                       |                            |                      |           |  |
| Devices 86 Apps                                | Call experience       | Compression options ③      | Normal compression   | >         |  |

呼叫體驗選項

步驟 6.在Compression options中,選擇Normal compression。

| = webex Control Hub                                                 | Q. Search                                                                                                    |              |
|---------------------------------------------------------------------|----------------------------------------------------------------------------------------------------|--------------|
| C Return to Partner Hub                                             |                                                                                                    |              |
| Overview     Alerts center     Workspace 1     Other * Capacity: No | t set                                                                                                    | Actions ~    |
| MONITORING Overview Scheduling Calling                              | ng Meetings                                                                                                    |              |
| Reports     Compression options                                     | Set data compression to optimize call quality for all your clients and devices.                                           |              |
| MANAGEMENT                                                          | Normal compression                                                                                                    |              |
| & Users                                                             | Normal compression allows for the best call quality. Included devices or clients resolve to the best codec for the higher | ist quality. |
| 🗞 Groups                                                            | O Uncompressed                                                                                                    |              |
| Ø Locations                                                         | Uncompressed uses the G.711 codec, best suited for analog devices. Included devices or clients can only make audio        | calls.       |
| (D) Workspaces                                                      |                                                                                                    |              |

一般壓縮設定

步驟 7.重新啟動傳真裝置和傳真機,以確保已註冊到Webex雲的傳真裝置的配置檔案中的更改正在 更新。

# 相關資訊

• <u>使用ATA改善傳真傳輸</u>

#### 關於此翻譯

思科已使用電腦和人工技術翻譯本文件,讓全世界的使用者能夠以自己的語言理解支援內容。請注 意,即使是最佳機器翻譯,也不如專業譯者翻譯的內容準確。Cisco Systems, Inc. 對這些翻譯的準 確度概不負責,並建議一律查看原始英文文件(提供連結)。